# 無障礙網站操作說明書

版本 V1.2

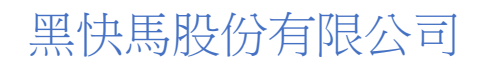

新北專用服務信箱 ntpcservice@heimavista.com

### 目錄

|           | 圖片替代文字        | 2  |
|-----------|---------------|----|
| <u></u> . | 富含文字圖片設置      | 4  |
| Ξ.        | 定位點設置         | 5  |
| 四.        | 網站導覽          | 8  |
| 五.        | 上傳附件          | 10 |
| 六.        | 超連結           | 11 |
| t.        | 表格標題欄位        | 12 |
| 八.        | 全部內容按鈕設置      | 13 |
| 九.        | noscript 提醒說明 | 14 |
| +.        | 無障礙標章申請注意事項   | 15 |
| 1.        | 移除網站管理後台連結    | 15 |
| 2.        | 確認正式上線使用網址    | 16 |
| 3.        | 安全憑證申請        | 17 |

### 一.圖片替代文字

屬於非美工編輯之圖,都需要有文字說明。若是美工圖示可以使用一個空白(alt="")即可,避免過度 說明。下列為加入圖片說明之操作方法

#### 後台操作

方法一

1.新增資訊時,如果有使用資訊圖檔,無論是大圖還是小圖,都要記得寫上小(大)圖說明。

| 編輯資訊 - 測試國小分機表                                                                         | ×                                                                                                    |
|----------------------------------------------------------------------------------------|----------------------------------------------------------------------------------------------------|
| 基本資料 資訊圖檔 共享資訊 附件 頁面佈局 Google地圖                                                        | ▲ ● 国际代リ ● 国ルビバリ (00 × 100)日上級人小<br>上傳小圖: 選擇檔案 未選擇任何檔案 小圖說明: 儲存大圖排序                                                                           |
| 所有大圖                                                                                   | 上傳大圖       上傳Zip:       選擇檔案       未選擇任何檔案       2         請把圖檔壓縮成zip檔上傳       2         上傳大圖:       選擇檔案       未選擇任何檔案         大圖說明:       2 |
| 資料建立者: admin 資料建立日期: 2018-02-25 19:03:29 ]<br>資料修改者: admin 資料修改日期: 2018-05-11 10:40:51 | 資料詳組:admin 狀態:正常;                                                                                                    |
| 儲存 儲存並                                                                                 | 返回                                                                                                    |

2.使用 ZIP 多圖上傳,則是點擊下面的儲存後再點擊編輯展開大圖說明欄位去填寫

| 編輯資訊 - 測試國小分機表          | 表                                                                                                    | ×     |
|-------------------------|----------------------------------------------------------------------------------------------------|-------|
| 基本資料 資訊圖檔 共             | 共享資訊 附件 頁面佈局 Google地圖                                                                                                    |       |
| - 職職 移除                 | 上傅Zip: 選擇檔案       未選擇任何檔案         請把圖檔屋縮成zip檔上傳       上傅大圖:         上傅大圖:       選擇檔案         未選擇任何檔案         大圖說明:         時至士圖說明: |       |
| 大園尺寸:<br>大園說明:<br>顯示大園: | ● 實際尺寸<br>● 固定尺寸 (200 × 200)自定義大小<br>● 照示 ● 不照示                                                                                    |       |
| 顯示大圖說明:<br>資料建立者: admin | ● 顧示 ● 不顯示<br>● 顕示 ● 不顯示<br>資料建立日期:2018-02-25 19:03:29 資料群組:admin<br>資料地1:0218-02-25 11:02:52.48                                   | 狀態:正常 |
| 資料修改者: admin            | 資料修改日期:2018-05-11 10:45:46<br>儲存 儲存並返回 另存 取消                                                                                       |       |

方法二

於編輯器加入圖片,替代文字輸入位置;只要屬於非美工性質,所插入的圖片都需要填寫替代文字。

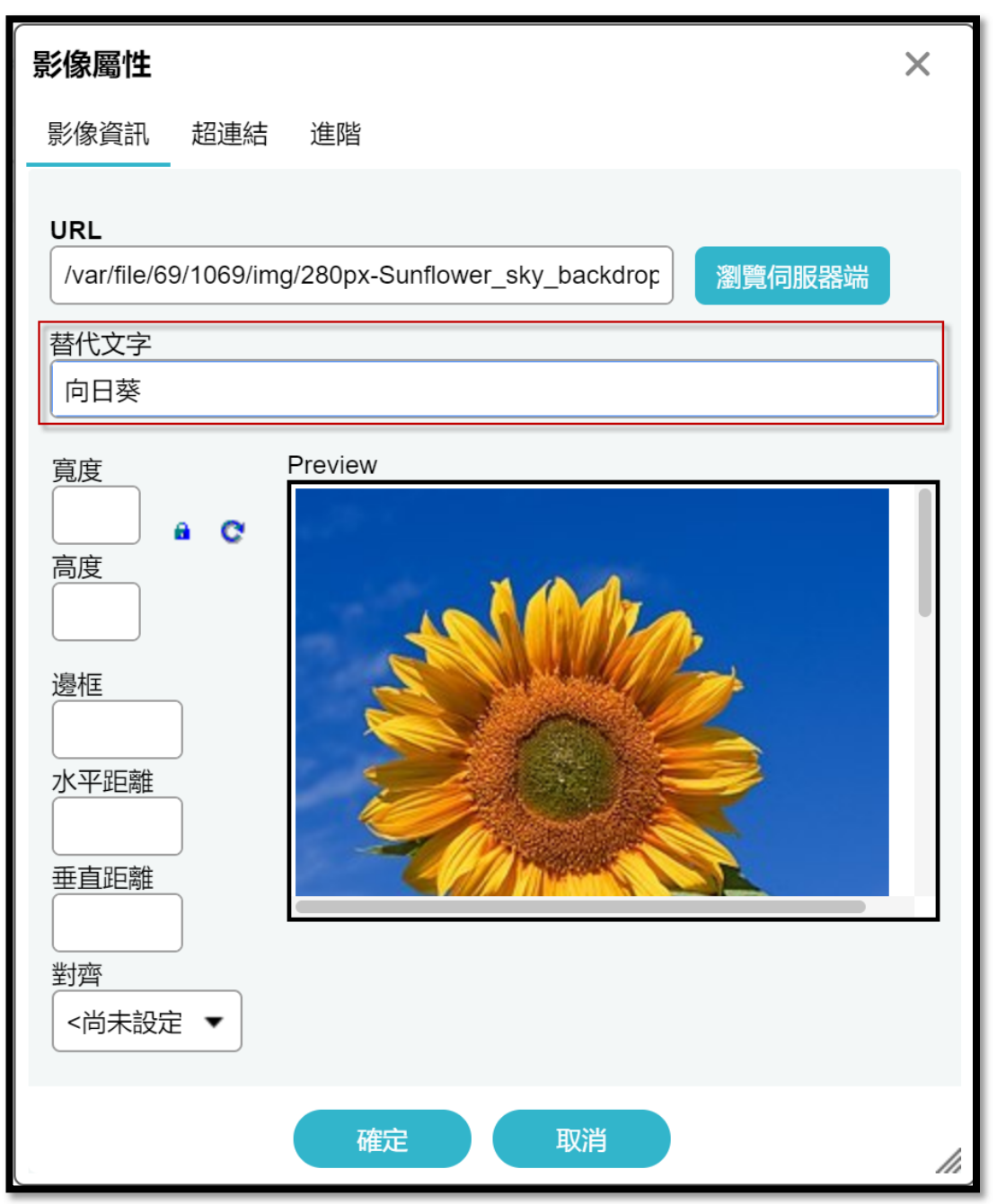

### 二.富含文字圖片設置

當有組織圖、架構圖,或是圖檔是富含文字敘述時,需在圖片下方或上方,建置相對應的文字訊息,來解釋該圖檔;讓視障者或無法觀看這個圖片的人,也能知道圖片內的訊息有哪些。

### 後台操作

1.圖片加入替代文字說明

| 影像屬性                                                                                                    |                                   | ×                |
|----------------------------------------------------------------------------------------------------|-----------------------------------|------------------|
| 影像資訊 超                                                                                                    | B連結 進階                            |                  |
| URL<br>/var/file/69/10<br>替代文字<br>XX學校架構圖                                                                                            | 069/img/500319783.jpg 瀏覽伺服器端<br>圖 |                  |
| <ul> <li>寛度</li> <li>500</li> <li>高度</li> <li>521</li> <li>邊框</li> <li>水平距離</li> <li>垂直距離</li> <li>對齊</li> <li>&lt;尚未設定 ▼</li> </ul> | Preview                           | 中心<br>事 <u>加</u> |
|                                                                                                    | 確定取消                              | //               |

2.内文需加入圖片詳細說明

| 19 原始碼   🔒 🗌 🕼   🗐 🖌 咱 🛍    | 18 18 A A A                                                                                                    |
|-----------------------------|----------------------------------------------------------------------------------------------------|
| B I U obe   X₂ X² ] ≟ ∺   ≪ | ≇ " W <b>E</b> = = =                                                                                                    |
|                             | • Ar Ar & d                                                                                                    |
| 使得處                         | 電計氣(含項士助)           保局軍雲壁氣(含項士曲)           行頻與流通管理系           老人服得軍黨管理系           建工程氣(含項士曲)           建工程氣(含項士曲)           建建工程氣(含項·博士曲)           東東市(含項·博士曲)           建工程氣(含項士曲)           環境工程氣(含項士曲)           環境工程氣(含項士曲)           環境工程氣(含項士曲)           環境運業(含項士曲)           環境建工程気(含項士曲)           環境建立(前素)           定保建設(計素)           工業設計会(含項士曲)           景観及都市設計会           工業設計会(含項士曲)           東市活為(含項士曲)           耐水活素(含項士曲)           前水活素(含項士曲)           市水活素(含項士曲)           前水活素(含項士曲)           前水市           前水市           前水市           東市           東京市 |
| podà b                      |                                                                                                    |

# 三.定位點設置

定位點的設置須設置在訊息區塊的起始點,讓鍵盤遊走頁面時,能讀到每筆資訊。 (定位點又名導盲磚,在頁面上顯示是以三個冒號":::"來表示。)

### 後台操作

操作路徑:頁面管理/首頁畫面設定&預設頁面設定/模組列表 依頁面佈局設置定位點,若有在模組、分類、公告做個別頁面設定,也依頁面佈局設置定位點

| 首頁 首頁畫面設定 ×  |                        |
|--------------|------------------------|
| □ 頁面佈局       | 表 ご 重新整理               |
| ( 2 重新整理 )   | 當前頁面設定: 第二列 ▼          |
| 全部常用模组       | 修改操作成功                 |
| [系統]母網分類     | <b>頁面類的設定</b> 預設頁首頭部 ▼ |
| [系統]子綱搜尋     | 〔頁首連結設定〕〔頁面頭部建立〕       |
| [系統]進階搜尋模組   |                        |
| [系統]母網分類陳列模組 | HimAE112AD             |
| [系統]訪問計數器    | 公告>榮聲榜                 |
| [系統]左區定位點    | 榮譽榜訊息1                 |
| [系統]中區定位點    | 榮譽榜訊息2                 |
| [系統]分類清單模組   | 榮譽榜訊息3                 |
| [系統]右區定位點    | 榮璧榜訊息4<br>推序           |
| [系統]搜尋横組     |                        |

一欄式:中區定位點

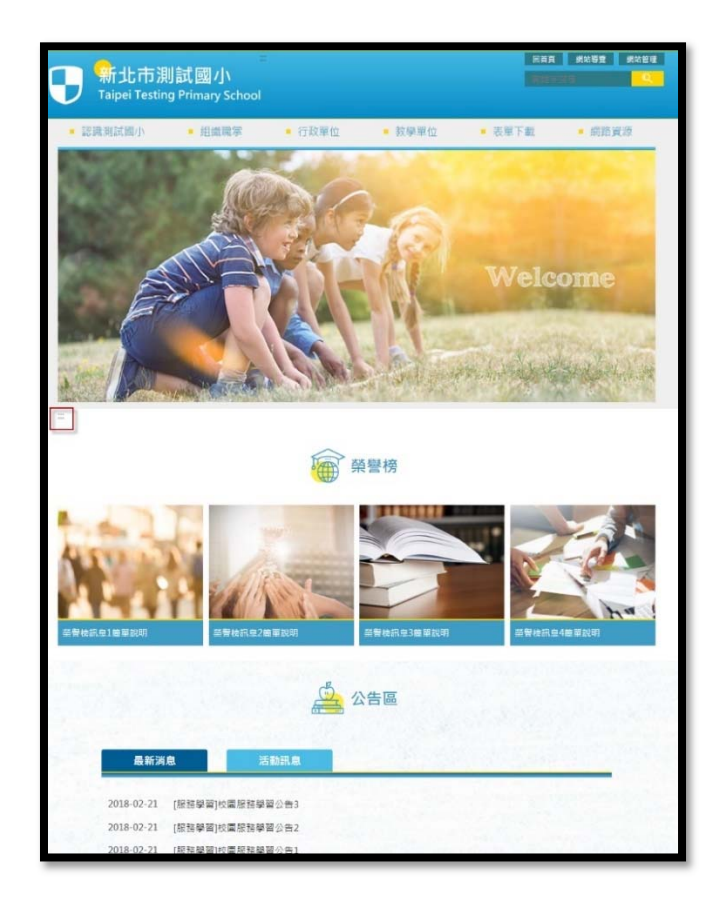

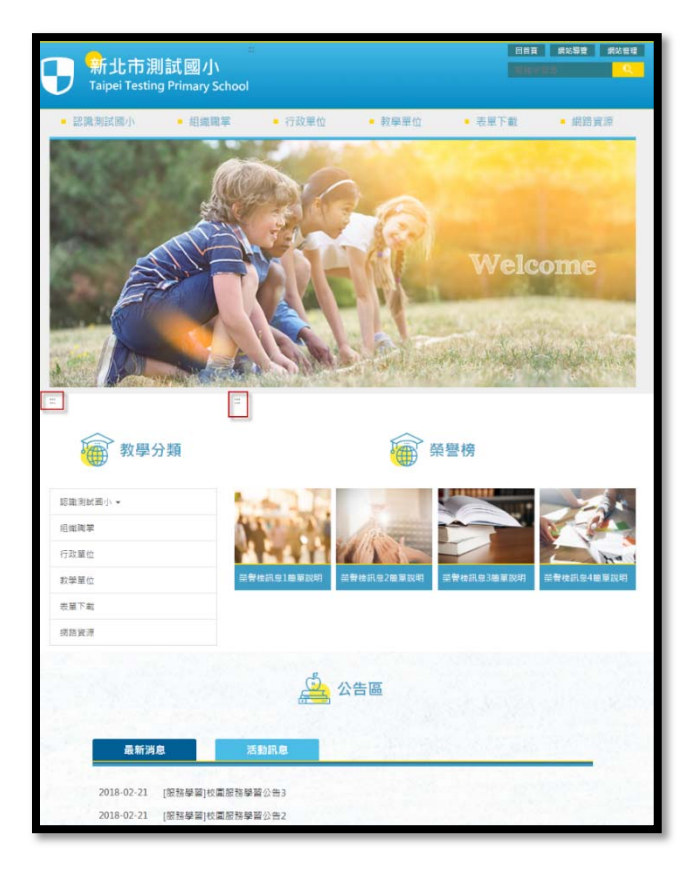

三欄式:左區、中區、右區定位點

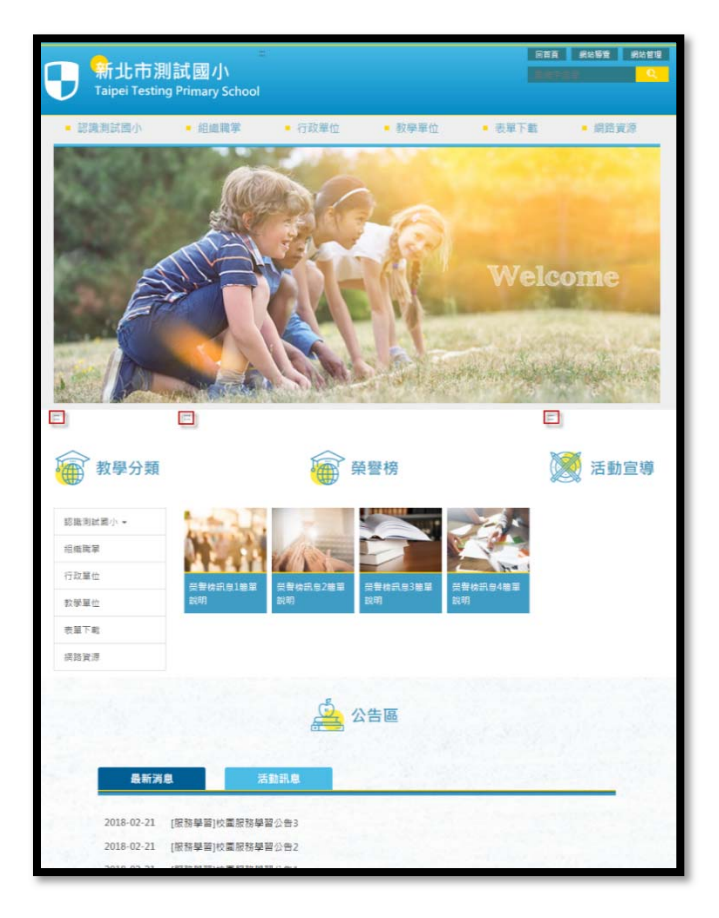

#### 頁面頭部語法加入定位點語法

<a accesskey="U" href="#start-U" id="start-U" style="text-decoration:none" title="上方內容區">:::</a>

| 更新頁首 - top           | p)                                                                                                    | ×  |
|----------------------|----------------------------------------------------------------------------------------------------|----|
| *頁首名稱:               | top 預設頭部                                                                                                    |    |
| ◆頁首内容:               |                                                                                                    |    |
| 内容寬度:                | <pre>vdiv das="head"&gt;<li>第一行&gt; <div dass="top_first"></div></li></pre> <pre> div class="top_first"&gt;</pre> <pre> div class="top_first_op"&gt;&amp; hbsp; </pre> <pre> div class="top_first_op"&gt;&amp; hcsp; </pre> <pre> div class="top_first_op"&gt;&amp; hcsp; </pre> <pre> div class="top_first_op"&gt;&amp; hcsp; </pre> <pre> div class="top_first_op"&gt;&amp; hcsp; </pre> <pre> div class="top_first_op"&gt;&amp; hcsp; </pre> <pre> </pre> <pre> </pre> <pre> div class="top_first_op"&gt;&amp; hcsp;</pre> <pre> div class="top_first_op"&gt;&amp; hcsp;</pre> <pre> div class="top_first_op"&gt;&amp; hcsp;</pre> <pre> </pre> <pre> </pre> </td <td></td> |    |
| 資料有效否:               | ● 有效 ● 無效                                                                                                    |    |
| 資料建立者: a<br>資料修改者: a | admin 資料建立日期:2018-03-26 15:02:15 資料群組:admin 狀態:正<br>admin 資料修改日期:2018-07-12 17:37:13                                                                                                    | :常 |
|                      | 儲存並返回另存取消                                                                                                    |    |

#### 頁面底部語法語法加入定位點語法

<a accesskey="B" href="#start-B" id="start-B" style="text-decoration:none" title="下方内容區" >:::</a>

| 編輯頁面底部                 | - bottom-1                                                                                                    | ×  |
|------------------------|----------------------------------------------------------------------------------------------------|----|
| *底部名稱:                 | bottom-1                                                                                                    |    |
| ◆底部内容:                 | <ul> <li>○ 純文字 ● HTML HTML編輯/預覽</li> <li>說明: 在此編輯的html語法可能與網站前臺顯示有差異 &gt;&gt;more</li> <li>.advFrame { width: 280px; margin: auto; }         </li> <li></li> <li></li></ul> |    |
| 備註:                    | 22050新北市板橋區文化路一段23號 電話:(02)-29686834( <u><a href="/p/404-1002-306.php"><span>分機<br/>表</span></a></u> ) 傳真:(02)-29605051 <u><a href="mailto:XX@ntpc.edu.tw">網站管理者郵件信箱</a></u>                                                                                                    |    |
| 内容寬度:<br>資料有效否:        | <ul> <li>○ 滿版</li> <li>● 置中</li> <li>● 有效</li> <li>● 無效</li> </ul>                                                                                                    |    |
| 資料建立者: ad<br>資料修改者: ad | dmin     資料建立日期:2018-02-21 22:14:25     資料群組:admin     狀態:       dmin     資料修改日期:2018-07-19 11:25:14                                                                                                    | 正常 |
|                        | 日本 日本 日本 日本 日本 日本 日本 日本 日本 日本 日本 日本 日本 日                                                                                                    |    |

### 四.網站導覽

網站導覽須提供定位點的操作方式,並說明每個定位點對應的區塊為網站的什麼部份,而該部份提供了甚麼樣的訊息或連結。

#### 後台操作

從頁首連結取得網站導覽網址,再放在頭部語法中,或直接設置在頁首連結中 1.網站導覽網址來源路徑:頁面管理/頁首連結設定/新增選單項/常用連結/網站導覽

| RPAGE  |     |        |                                  |                                             |                                        |     |                    |
|--------|-----|--------|----------------------------------|---------------------------------------------|----------------------------------------|-----|--------------------|
|        |     | 新增選單項  |                                  |                                             |                                        |     | ×                  |
| ■ 模組管理 | >   | 基本資料   |                                  |                                             |                                        |     |                    |
| 🚴 會員管理 | >   |        | L<br>該連結若有下級分                    | }類,則相關連結將失效                                 | J                                      |     |                    |
| 0 頁面管理 | ~ - |        | ( http://) <mark>&lt;選擇</mark> 道 | 鮚>                                          |                                        |     |                    |
| 頁面樣式變更 |     | 出現情況:  | 分類                               | ▶ 回首頁                                       |                                        |     |                    |
| 頁面頭部建立 |     | 新視窗開啟: | 資訊                               | <ul> <li>會員登入頁面</li> <li>會員登出</li> </ul>    |                                        |     |                    |
| 頁面底部建立 |     | 資料有效否: | 常用連結                             | ▶ 會員註冊頁面                                    |                                        |     |                    |
| 頁首連結設定 |     |        | 表單                               | <ul> <li>▶ 會員帳戶</li> <li>▶ 系統留言板</li> </ul> |                                        |     |                    |
| 首頁畫面設定 |     |        | 文檔管理                             | ▶ 網站導覽                                      |                                        |     |                    |
| 預設頁面設定 |     | 資料建立者: | 資料                               | 建立日期:                                       | ~~~~~~~~~~~~~~~~~~~~~~~~~~~~~~~~~~~~~~ | 紿 : | 状態・正常              |
| 自定頁面管理 |     | 資料修改者: | 資料                               | 修改日期:                                       | 3901 11417                             |     |                    |
| 形象頁設定  |     |        |                                  | 新增並返回                                       | 新增                                     | 取消  |                    |
| 自定模組外觀 |     | □ 測語   | 试内容                              |                                             | 否                                      |     | /p/412-1000-96.php |
| 常用樣式維護 |     |        |                                  |                                             |                                        |     |                    |

 2.於自定模組新增"快速鍵操作說明"模組,依照網站呈現內容輸入,格式可參考下資訊 自定模組路徑:模組管理/自定模組/新增/貼入下列語法
 再依照網站網站呈現內容做說明,若整個網站未使用左方或右方定位點,則刪除該定位點說明

下列為本網站使用鍵盤快速鍵(Access Key)操作方式說明:<br/>Alt +U:上方選單區,右上方功能區塊,包括回首頁、網站導覽、語言切換等。<br/>Alt +C:主要內容區,此區塊呈現網頁主要內容資訊。<br/>Alt +L:左方次選單區,主要連結選單與相關連結。<br/>Alt +R:右方次選單區,主要連結選單與相關連結。<br/>Alt +B:下方功能區塊,包括聯絡方式、交通資訊等。

#### 3.將自定模組"快速鍵操作說明"放入網站導覽頁面

網站導覽頁面路徑:頁面管理/預設頁面設定/當前頁面設定/網站導覽頁面

| ♣ 會員管理 ☑ 頁面管理    | ><br>~ | 首頁 預設頁面設定 ×                          |                                                         |               |
|------------------|--------|--------------------------------------|---------------------------------------------------------|---------------|
| 頁面樣式變更<br>頁面頭部建立 | 1      |                                      | <ul> <li>□表 ● 面新整理</li> <li>當前頁面設定: 網站導覽頁面 ▼</li> </ul> |               |
| 頁面底部建立           |        | 全部常用模组                               | <b>頁面顕部設定</b> 預設頁首頭部                                    |               |
| 頁首連結設定           |        | 自定 排行 公告 連結分類 廣告<br>投票 投票題組 表單 訂閱 選單 | 頁首連結設定)(頁面頭部建立)                                         |               |
| 預設頁面設定           |        | 複合 頁籤 子網公告 子網分類<br>[公告]活動訊息          | 廣告>banner                                               | 🖽 🤮 🗙         |
| 自定頁面管理           |        | [公告]最新消息                             | 中區定位點                                                   | 😭 x           |
| 形象頁設定            |        | [公告]榮譽榜                              | 自定>快速键操作説明                                              | <u>∠⊟</u> € × |
| 自定模組外觀           |        | [公告]網路藝廊                             | 網站場覽                                                    | 🖃 😭 🗙         |
| 常用樣式維護           | - i    | [公告]學習資源                             |                                                         |               |
| S. 子網管理          | >      | [廣告]banner                           | 真面底部設定: 負設真面底部 ▼                                        |               |
| 🌣 參數設定           | >      | [自定]快速鍵操作說明                          | (頁面底部建立)                                                |               |

### 五.上傳附件

提供下載之檔案格式應為開放格式如 ODF、PDF、HTML 等檔案格式

#### 後台操作

Office 檔案上傳至後台的文檔管理或是資訊附件前,請轉換為 ODF 格式

| 2 另存新檔                                                                                                    |                  | ×      |
|----------------------------------------------------------------------------------------------------|------------------|--------|
| ← → 、 ↑ ★ > 快速存取                                                                                                    | ✔ ひ 搜尋 快速存取      | ,p     |
| 組合管理•                                                                                                    |                  | 0      |
| <ul> <li>★ 快速存取</li> <li>桌面</li> <li>下載</li> <li>文件</li> <li>FireShot</li> <li>信件檔案</li> <li>★ 常用資料夾 (8)</li> <li>第 市政</li> <li>第 市政<td></td><td>^</td></li></ul> |                  | ^      |
| 檔案名稱(N): <mark>檔案.odp</mark><br>存檔類型(T): OpenDocument 簡報 (*.odp)<br>作者: 唐鈺誠                                                                                                    | 標籤: 新増標記         | ~ ~    |
| ▲ 隱藏資料夾                                                                                                    | 工具(L) ▼ 儲存(S) 取注 | 肖<br>: |

#### 資訊附件頁籤有 office 檔案提醒說明

| 編輯資訊 - 測試國小分機表                                                                                                    |                                                                               | ×     |
|----------------------------------------------------------------------------------------------------|-------------------------------------------------------------------------------|-------|
| 基本資料 資訊圖檔 共                                                                                                    | 亨資訊 附件 頁面佈局 Google地圖                                                          |       |
| 你尚未上傳附件                                                                                                    |                                                                               |       |
| 上傳附件: 選擇檔案 未<br>上傳更多附件<br>為符 ODF 規範<br>1. Word (*.doc, *.docx)<br>2. Excel (*.xls, *.xlsx)<br>3. PowerPoint (*.ppt, *. | 選擇任何檔案<br>計請一併上傳 ODF (*.odt)<br>青一併上傳 ODF (*.ods)<br>.pptx) 請一併上傳 ODF (*.odp) |       |
| 資料建立者: admin<br>資料修改者: admin                                                                                           | 資料建立日期:2018-02-25 19:03:29 資料群組:admin                                         | 犬態:正常 |
|                                                                                                    | 儲存 儲存並返回 另存 取消                                                                | 1070  |

# 六.超連結

任何具有連結目的之連結組件均需有連結文字及標題屬性,且連結文字之內容及標題屬性之值均不得為空字串或空白。(title="連結替代文字")

#### 後台操作

於編輯器加入超連結需填入標題欄位,若是檔案連結則需標註檔名格式

| ■ 原始碼                    |                                                                                                    |
|--------------------------|----------------------------------------------------------------------------------------------------|
| B I U abe X <sub>2</sub> | x <sup>2</sup> ]= =   = # # # # [E = = ] A A P                                                                                                    |
| 樣式  ▼  一般                | ▼ 字體 ▼ 大小 ▼ ▲· ▲· ◎                                                                                                    |
| 測試國小                     | 都連結資訊       目標       進階         D       語言方向       存取鍵         名稱       語言方向       定位順序         分機表       -       -         後表       -       -         Relationship       様式       -         確定       取消       // |

## 七.表格標題欄位

當資訊使用表格作為排版時,屬於標題性質的欄位,需將欄位屬性由 TD 改為 TH。

#### 後台操作

於編輯器加入表格需設定標題欄位,於標題欄位填入資料即可符合 TH 屬性規範

| 🗐 原始碼 🛛 📮 🔲 💁 🗐                         |                                                                                                    |
|-----------------------------------------|----------------------------------------------------------------------------------------------------|
| B I U obe X <sub>2</sub> X <sup>2</sup> |                                                                                                    |
| 〔様式   ▼〕〔格式   ▼〕〔字韻                     | 表格屬性 X                                                                                                    |
| 測試國小分機表                                 | 表格屬性 進階                                                                                                    |
|                                         | 列数     寛度       3     500px       高度        2     間距       第一列        週框     1       改距     1       封齊        <尚未設定>        確定     取消 |
| body table tbody tr td                  |                                                                                                    |

# 八.全部內容按鈕設置

於公告模組或多筆訊息在顯示中,在全部內容的地方系統會預設顯示 more,此必須修改成更多 XX 公告、更多 XX 訊息等,以區別每個 more 所顯示的連結為何。

#### 後台操作

調整全部內容按鈕名稱:尋找該模組點完整編輯/模組佈局,於全部內容填寫名稱

| 編輯公告模組    | - 最新消息                                                                                             | ×           |
|-----------|----------------------------------------------------------------------------------------------------|-------------|
| 基本資料 模    | 組佈局 頁面佈局<br><sup>仲同:</sup><br>洞 ● 自定義佈局                                                            | □ 保存此選擇為預設值 |
| 陳列樣式:     | <ul> <li>● 列表</li> <li>● 固定格式</li> <li>● 滑動格式</li> <li>● 頭條</li> <li>● 陰影</li> <li>● 大圖</li> </ul> |             |
| 顯示内容:     | ☑ 標題 □ 圖形 □ 内容                                                                                     |             |
| 日期        | 標題前面 ▼                                                                                             |             |
| 每列個數:     | 1 -                                                                                                |             |
| 筆數限定:     | 7                                                                                                  |             |
| 全部内容:     | 更多最新消息                                                                                             |             |
| 資料建立者: ad | dmin 資料建立日期:2018-02-21 21:14:22 資料群組:admin                                                         | 狀態:正常       |
| 資料修改者: ad | dmin 資料修改日期:2018-05-14 17:00:26                                                                    |             |
|           | 儲存 儲存並返回 另存 取消                                                                                     |             |

#### 修改前/修改後示意圖

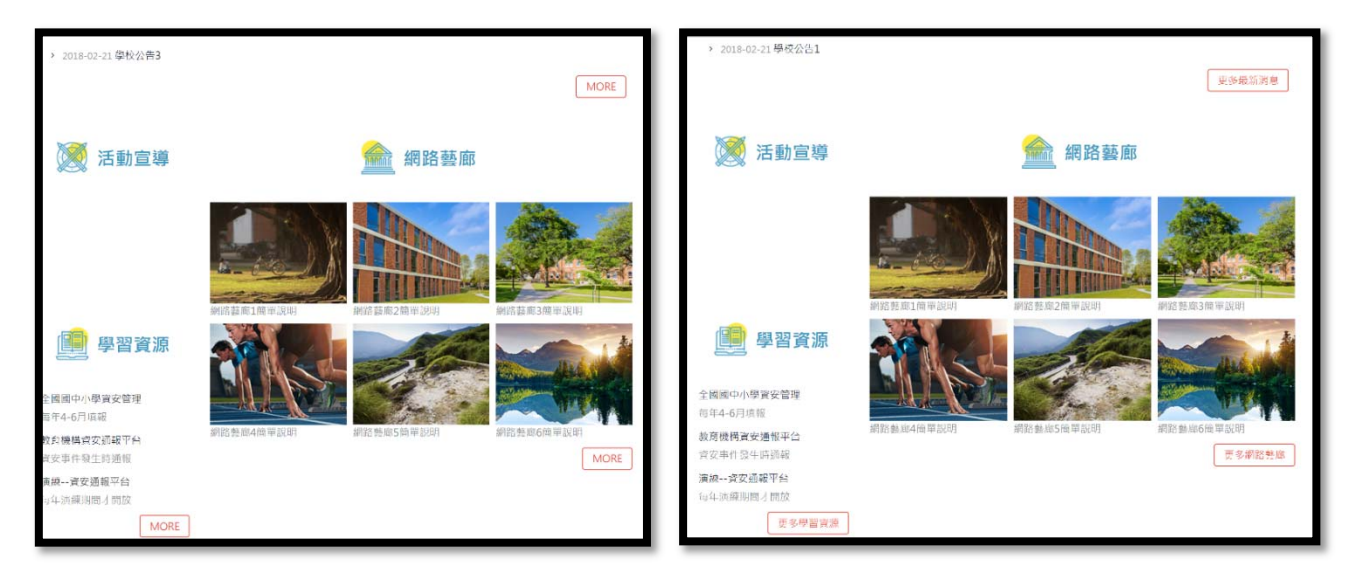

# 九.noscript 提醒說明

網站功能含有屬於 JavaScript 性質,當前台瀏覽器無法支援 JavaScript 時,需要出現一段提醒說明,所以必須使用 noscript 語法放入頁面頭部當中。

### 自訂頁面頭部-頁面頭部語法

1.頁面頭部路徑:頁面管理/頁面頭部建立/編輯頭部/於語法最底處貼入下列語法

<noscript>

<font color="#FF0000">您的瀏覽器不支援 JavaScript 功能,若網頁功能無法正常使用時,請開啟瀏 覽器 JavaScript 狀態。 </font>

</noscript>

| RPAGE  |   |   |      |          |                                                                                                   | -     | Administrator 👻 |
|--------|---|---|------|----------|---------------------------------------------------------------------------------------------------|-------|-----------------|
| 🗄 資訊管理 |   |   | 首頁   |          | 面頭部建立 ×                                                                                           |       |                 |
| ■ 文信管理 |   | И | 🕒 新増 | 真面的和     |                                                                                                   | 唱鍵字   | Q               |
| 模組管理   | > |   | a    | 11.772   | 에티 - robno11                                                                                      | *     | 编 <i>件</i> :    |
| ♣ 會員管理 | , |   | -    | (F)AU •页 | 首名稱: top                                                                                          |       | 3#1 F           |
| -      |   |   |      | 系統 • 頁   | 首内容:                                                                                              |       | * 14            |
| 」 頁面管理 | ~ |   |      |          | 說明: 在此編輯的html語起可能與網站的實際示有差異 >>more<br>\$('.navbar-toggle').removeClass('open');                   |       | 16 A            |
| 頁面樣式變更 |   |   |      | top      | S('.mycollapse .navbar-collapse').removeClass('in').css(('height': '1px', 'overflow:'hidden'}); } |       | P 14            |
| 頁面頭部建立 |   |   |      | top0€    | )).<br>                                                                                           |       | * 14            |
| 頁面底部建立 |   |   |      |          |                                                                                                   |       | 總共2筆,當前1-2      |
| 頁首連結設定 |   |   |      |          | 《noscript><br>您可以在適當的位置放入以下變量以引用系統内容:                                                             |       |                 |
| 首頁畫面設定 |   |   |      |          | %HeadMenu:引用系统頁首中的連結樣式                                                                            |       |                 |
|        |   | 1 |      | 内裡       | 魔度: ● 滿版 ◎ 置中                                                                                     |       |                 |
| 預設員圓設定 |   |   |      | 與本       | 月双音: ● 有效 ● 無效                                                                                    |       |                 |
| 自定頁面管理 |   |   |      | 10000    |                                                                                                   |       |                 |
| 形象頁設定  |   |   |      | 資料       | ①若: admin 與科理工日期: 2018-06-11 15:41:21 與科群組: admin 狀態<br>改者: admin 資料修改日期: 2018-06-11 15:41:59     | : IER |                 |
| 自定模组外觀 |   |   |      |          | 体存 体存並返回 另存 取消                                                                                    |       |                 |
| 常用様式維護 |   |   |      |          |                                                                                                   |       |                 |

### 停用 JavaScript 示意圖

| ſ          | <b>日</b> 新北市湖<br>Taipei Testin | ः:<br>J試國小<br>g Primary School | 回首頁 網站導覽 網站管理<br>關鍵字搜尋 Q |
|------------|--------------------------------|--------------------------------|--------------------------|
| 您的瀏覽器不支援Ja | vaScript功能·若網頁                 | 「功能無法正常使用時 · 請開啟瀏覽器JavaScript版 | 犬應 •                     |
|            | 認識測試國小 •                       |                                |                          |
|            | 組織職掌・                          |                                |                          |
|            | 行政單位                           |                                |                          |
|            | 教學單位                           |                                |                          |
|            | 表單下載                           |                                |                          |
|            | 網路資源                           |                                |                          |
|            |                                |                                |                          |

### 十.無障礙標章申請注意事項

#### 1. 移除網站管理後台連結

當初設計為方便學校作業才設計了轉進按鈕,但在無障礙設計上後台連結公開使用會影響機器檢測,因此學校進入無障礙申請階段建議移除並將它加入 freego 程式排除網站才能通過檢測

|                               | 回首頁  | 網站導覽 | 網站會      | 寶理 |
|-------------------------------|------|------|----------|----|
| 新北市測試國小                       | 關鍵字搜 |      | <u> </u> | ۹. |
| Taipei Testing Primary School |      |      |          |    |
|                               |      |      |          |    |
| Taiper Testing Primary School |      |      |          |    |

#### 後台操作

頭部路徑:頁面管理/頁面頭部設定

選擇首頁在使用的頭部進入 html 編輯器,將網站管理連結移除

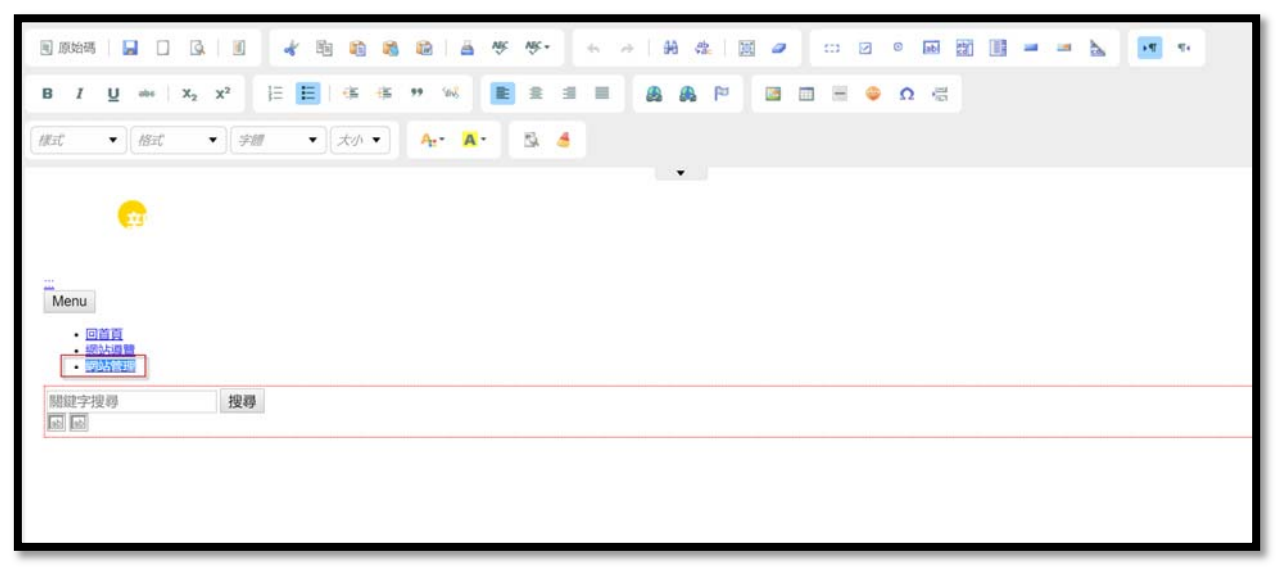

於 NCC 下載 freego 檢測工具 <u>https://www.handicap-free.nat.gov.tw</u> 將網站管理後台連結加入排除網頁再進行機器檢測

| ❷ Freego 2.0 Dec 06 2017<br>檔案(F) 編輯(E) 報告(R) 設定(C) 說明(H) |    |     | ×          |
|-----------------------------------------------------------|----|-----|------------|
| httn://                                                   | 1~ | 記密碼 | 登錄了        |
| 🕨 II 🔤 😂 🔂 🔂 🔂                                            | 9  | 0   | Freego 2.0 |
| Stor Ster km 排除特定網頁                                       |    | ×   |            |
| 檢檢測 A(軟                                                   |    |     |            |
|                                                           |    |     |            |
|                                                           |    |     |            |
| 輸入國和                                                      | 移時 | t 💼 |            |
|                                                           |    |     |            |

### 2. 確認正式上線使用網址

已獲取標章之網站網址若要異動網址,標章需要重新申請,因此建議學校在申請標章前先確認網站 正式上線使用網址,完成以下為變更網站域名設定流程,在主機設定 DNS 完成正式上線。

#### 後台操作

修改域名操作路徑:參數設定/基本資料設定/網站域名頁籤 點選新增後將網站域名填入,填入後點選修改

| ← → C ● 安全 | https://testso | chool.ntpc.edu.tw/platform | n/home.php#mobilesyscominfo | 07         |
|------------|----------------|----------------------------|-----------------------------|------------|
| RPAGE      |                |                            |                             |            |
| 🗄 資訊管理     |                | 首頁 基本資料                    | 設定 ×                        |            |
| ■ 文檔管理     | 11             | 🔒 修改 😂 重新整理                |                             |            |
| ■ 模組管理     |                | 基本資料 条表资料 Go               | oole地圖 網站城名 搜题引擎優化          |            |
| 🎝 會員管理     | >              | 細站城名铅完                     | 你可以通過以下國名訪問題は、              |            |
| 🖸 頁面管理     | >              | HARAN LICKYC.              | testschool.ntpc.edu.tw      | 系統域名,不能更改. |
| 〇 子網管理     |                |                            | www.test.ntpc.edu.tw        |            |
| ☆ 參數設定     | ~              |                            | 95100                       |            |
| 基本資料設定     |                |                            | 01148                       |            |
| 軟體功能設定     |                | 預設網址:                      | testschool.ntpc.edu.tw      |            |
| 網站管理工具     |                |                            |                             |            |
| 資訊屬性欄位     |                |                            |                             |            |
| 欄目名稱設定     |                |                            |                             |            |

在回到一樣的操作路徑:參數設定/基本資料設定/網站域名頁籤 預設網址下拉選單增加網站域名,點選後按修改,即可完成更改域名,在至主機設定 DNS

| ← → C ● 安全    | https://testschool.ntpc.edu.tw/platform/home.php#mobilesyscominfo |            |
|---------------|-------------------------------------------------------------------|------------|
| RPAGE         |                                                                   |            |
| 資訊管理          | 首页 基本資料設定 ×                                                       |            |
| 文檔管理          | - 修改 ご 重新整理                                                       |            |
| <b>詳</b> 模組管理 |                                                                   |            |
| & 會員管理        |                                                                   |            |
| 🖸 頁面管理        | testschool ntpc.edu.tw                                            | 系统域名,不能更改. |
| ◎ 子網管理        | > www.test.ntpc.edu.tw                                            |            |
| ☆ 參數設定        | v 05H0                                                            |            |
| 基本資料設定        | 001498                                                            |            |
| 軟體功能設定        | 預設網址: www.test.ntpc.edu.tw 🔹                                      |            |
| 網站管理工具        |                                                                   |            |
| 資訊屬性欄位        |                                                                   |            |
| 欄目名稱設定        |                                                                   |            |

### 3. 安全憑證申請

已獲取標章之網站網址要從「http」導入為「https」安全連線網站,自無障礙認證標章之取得日起 算3個月要在額外申請,因此建議學校在申請無障礙標章前,先安裝完安全憑證,以節省相關異動 作業時效及成本。

資訊來源: https://www.handicap-free.nat.gov.tw/News/Detail/3271?Category=43